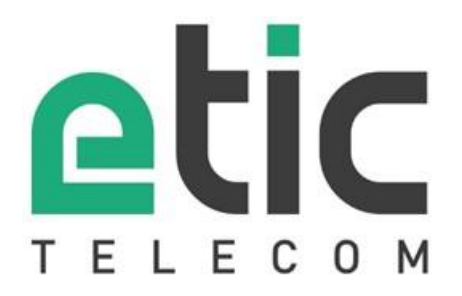

# RFM

**Router Fleet Manager** 

**GUIDE DE CONFIGURATION** 

La famille de produits RFM est fabriquée par

# **ETIC TELECOM**

13 Chemin du vieux chêne 38240 MEYLAN FRANCE

En cas de difficulté dans la mise en œuvre du produit, vous pouvez vous adresser à votre revendeur, ou bien contacter notre service support :

TEL : + (33) (0)4-76-04-20-05 E-mail : hotline@etictelecom.com web : <u>www.etictelecom.com</u>

# SOMMAIRE

| PR | ESEN       | TATION                                                                                                    | 6        |
|----|------------|----------------------------------------------------------------------------------------------------|----------|
| 1  | But d      | u document                                                                                                    | 6        |
| 2  | Princi     | ipales caractéristiques de la famille RFM                                                                                                    | 6        |
| PR | EPAR       | ER LE PARAMETRAGE                                                                                                    | 7        |
| 1  | Conn       | exion du PC en vue de la configuration                                                                                                    | 7        |
|    | 1.1        | Introduction                                                                                                    | 7        |
|    | 1.2        | Première configuration                                                                                                    | 8        |
|    | 1.3        | Modification ultérieure de la configuration                                                                                                    | 8        |
| 2  | Retou      | Ir temporaire à la configuration usine                                                                                                    | 9        |
| 3  | Restit     | tution de la configuration usine                                                                                                    | 9        |
| 4  | Prote      | ction de l'accès à l'interface de configuration                                                                                                    | 9        |
| 5  | Accès      | s à l'interface de configuration de la flotte                                                                                                    | 11       |
| 6  | Etape      | es de configuration                                                                                                    | 13       |
| D۸ |            |                                                                                                    | 1/       |
| FA |            |                                                                                                    | 14       |
| 1  | Confi      | guration de l'adresse IP LAN                                                                                                    | 14       |
| 2  | Confi      | guration de la connexion Internet                                                                                                    | 14       |
|    | 2.1        | Accès par le LAN                                                                                                    |          |
| _  | 2.2        | Accès par l'interface Ethernet WAN                                                                                                    |          |
| 3  | Confi      | guration de la connexion au service M2Me                                                                                                    | 16       |
| PA | RAME       | ETRAGE DE LA FLOTTE                                                                                                    | 17       |
| 1  | Princi     | ipe de fonctionnement                                                                                                    | 17       |
|    | 1.1        | Principes généraux                                                                                                    | 17       |
|    | 1.2        | Modes de synchronisation                                                                                                    | 17       |
|    | 1.3        | Sites et groupes de sites                                                                                                    |          |
|    | 1.4        | Utilisateurs et groupes d'utilisateurs                                                                                                    | 18       |
| ~  | 1.5        | Appairage / synchronisation                                                                                                    | 18       |
| 2  | Secur      | riser l'acces à l'interface de gestion de flotte                                                                                                    |          |
| 3  | Ajout      | d'un site à la flotte                                                                                                    | 20       |
|    | 3.1        | Etapes du paramétrage                                                                                                    | 20       |
|    | 3.Z<br>つつ  | Etape 2 : Activer la synchronisation                                                                                                    | 20<br>21 |
|    | 3.3<br>3.4 | Etape 2 : Activer la synchronisation<br>Etape 3 : Contrôler le site                                                                                                    | 21<br>21 |
|    | 3.5        | Ouvrir l'interface d'administration du RAS sur M2Me (conseillé)                                                                                                    |          |
| 4  | Ajout      | d'un utilisateur                                                                                                    | 24       |
|    | 4.1        | Créer un utilisateur                                                                                                    | 24       |
|    | 4.2        | Créer un utilisateur temporaire                                                                                                    | 25       |
|    | 4.3        | Créer un groupe d'utilisateurs                                                                                                    | 25       |
|    | 4.4        | Affecter l'utilisateur à un groupe                                                                                                    | 27       |
|    | 4.5        | Donner des droits d'accès spécifiques à l'utilisateur                                                                                                    | 27       |
| 5  | Confi      | guration du client M2Me                                                                                                    | 29       |
| 6  | Défin      | 1.1       Introduction         1.2       Première configuration         1.3       Modification ultérieure de la configuration usine         Retour temporaire à la configuration usine         Protection de la configuration usine         Protection de la configuration usine         Protection de l'accès à l'interface de configuration         Accès à l'interface de configuration de la flotte         1         AMETRAGE DU ROUTEUR         1         Configuration de la connexion Internet         1.1         Configuration de la connexion Internet         1.1         Configuration de la connexion au service M2Me         1         Configuration de la connexion au service M2Me         1         Principe de fonctionnement         1.1         Principes généraux         1.2         1.3         Sites et groupes de sites         1.4         1.5         Apairage / synchronisation         1.6         Aiter à la flotte         2.1         2.2         2.3         Etapes 1         2.4         2.5         2.6         2.7     < | 31       |
|    | 6.1        | Ajouter des contraintes de complexité de mot de passe                                                                                                    | 31       |

# SOMMAIRE

|                                         | 6.2                         | Ajouter des contraintes de renouvellement des mots de passe |  |
|-----------------------------------------|-----------------------------|-------------------------------------------------------------|--|
| 7                                       |                             |                                                             |  |
| 8 Tracer les modifications de la flotte |                             |                                                             |  |
| 9                                       | Gestion de la configuration |                                                             |  |
|                                         | 9.1                         | Sauvegarde / restauration                                   |  |
|                                         | 9.2                         | Chiffrement des fichiers de configuration                   |  |
|                                         | 9.3                         | Sauvegarde automatique                                      |  |
|                                         |                             |                                                             |  |

# PRESENTATION

# PRESENTATION

### 1 But du document

Le présent document décrit comment configurer les produits de la famille RFM fabriqués par ETIC TELECOM.

Il est applicable à partir de la version 1.1.0 du logiciel.

### 2 Principales caractéristiques de la famille RFM

La famille de produits RFM permet de configurer à distance une flotte de routeurs de la gamme RAS.

Principales caractéristiques :

- Disponible en boitier de table 220v
- Compatible avec toutes notre gamme de routeurs
- Gestion d'une liste d'utilisateurs et de groupes d'utilisateurs
- Utilisateurs éphémères
- Configuration fine des droits d'accès à chaque site ou équipement
- Définition d'une politique de mots de passe
- Configuration & diagnostic via un serveur html
- Sauvegarde automatique de la configuration

# PREPARER LE PARAMETRAGE

### 1 Connexion du PC en vue de la configuration

### 1.1 Introduction

Le RFM se configure au moyen d'un PC équipé d'un navigateur Web. Aucun logiciel complémentaire n'est nécessaire.

Le RFM est un routeur sur lequel est installé un système de gestion d'une flotte de routeurs. Il possède donc une interface html de configuration de la partie réseau (serveur d'administration) identique à celle de notre gamme de routeurs ainsi qu'une interface de configuration dédiée à la gestion de flotte (serveur de gestion de flotte).

Chaque interface de configuration dispose d'un fichier de configuration ainsi qu'un système de sauvegarde restauration de la configuration qui lui est propre.

#### Adresse du serveur d'administration :

A la livraison, l'URL d'accès au serveur web d'administration est http://192.168.0.128:8080

#### Adresse du serveur de gestion de la flotte de RAS :

A la livraison, l'URL d'accès au serveur web d'administration est https://192.168.0.128:443 Les identifiants par défaut de l'interface de gestion de flotte sont : Utilisateur : etic Mot de passe : etictelecom

#### Configuration :

La première configuration s'effectue de préférence en connectant le PC directement au connecteur LAN Ethernet.

Les modifications ultérieures peuvent être en plus effectuées à distance.

#### Restitution de l'adresse IP usine :

L'adresse IP usine 192.168.0.128 peut être restituée en enfonçant le bouton poussoir placé sur la face arrière du produit.

#### Protection d'accès au serveur d'administration :

Si vous ne parvenez pas à accéder au serveur d'administration, c'est probablement que l'accès en a été limité pour des raisons de sécurité ou pour d'autres raisons.

#### Format des adresses réseau :

Dans la suite du texte on appelle « adresse réseau », l'adresse IP de valeur la plus basse du réseau. Par exemple si le netmask est 255.255.255.0, l'adresse réseau est X.Y.Z.O.

# PREPARER LE PARAMETRAGE

### 1.2 Première configuration

### Etape 1 : Créer ou modifier la connexion TCP/IP du PC

Attribuer au PC une adresse IP différente mais cohérente avec l'adresse IP usine du RFM ; par exemple, l'adresse 192.168.0.1 pour le PC.

#### Etape 2 : Connecter le PC au RFM

Connecter directement le PC au RFM au moyen d'un câble Ethernet droit ou croisé.

#### Etape 3 : Lancer le navigateur

Lancer le navigateur puis saisir l'URL du serveur d'administration du RFM : http://192.168.0.128

La page d'accueil du serveur d'administration s'affiche.

|                                                                  | cumentation   EN   FR                                                                                                    |                                                                                                    | RFM-E-4 |
|------------------------------------------------------------------|----------------------------------------------------------------------------------------------------|----------------------------------------------------------------------------------------------------|---------|
| :ueil<br>Configuration<br>Diagnostics<br>Maintenance<br>A propos | Cliquez ici pour démarrer l'assistant de configuration                                                                                          |                                                                                                    |         |
| Collect&Alert                                                    | Résumé de la configuration  IP Wan : automatique Proxy désactivé M2Me activé Pas d'équipement créé 2 utilisateurs créés IP Lan: 192.168.200.128 | État du produit <ul> <li>Ethernet WAN: 192.168.39.33</li> <li>Port ouvert détecté: UDP 50000</li> <li>Connecté au service M2Me <ul> <li>1 utilisateurs connectés</li> <li>IP LAN: 192.168.200.128</li> </ul> </li> </ul> |         |
|                                                                  |                                                                                                    |                                                                                                    |         |

**Note :** A la première configuration, l'accès au serveur d'administration n'est pas protégé. Il est fortement conseillé de <u>protéger l'accès à l'interface de configuration.</u>

### 1.3 Modification ultérieure de la configuration

Par la suite, le serveur d'administration du RFM est accessible depuis l'interface Ethernet à l'adresse IP attribuée au produit.

- Ouvrir le navigateur html et saisir l'URL d'accès au serveur d'administration du RFM.
- Saisir, s'il y a lieu, le nom d'utilisateur et le mot de passe éventuellement programmés pour protéger l'accès au serveur d'administration.

DOC\_DEV\_RFM\_Guide de configuration\_A

Page 8

### 2 Retour temporaire à la configuration usine

Au cas où l'adresse IP du RFM ne pourrait être identifiée, ou bien en cas d'impossibilité d'accéder au serveur d'administration à la suite d'une d'erreur de configuration, il est possible de restituer la configuration Usine <u>sans</u> pour autant perdre la configuration courante.

- Maintenir le bouton-poussoir enfoncé pendant environ 3 secondes ;
- Le voyant () clignote rapidement en rouge.
- Le serveur d'administration devient accessible à l'adresse IP Usine (192.168.0.128), en HTTP et sans mot de passe. La configuration appliquée temporairement est la configuration Usine. <u>Cependant la configuration</u> <u>courante n'est pas perdue</u> et c'est celle qui est toujours visible dans les pages du serveur d'administration.
- Après avoir pris connaissance de l'adresse IP ou changé des paramètres de la configuration enregistrée, appuyer à nouveau sur le bouton-poussoir ou bien mettre le produit hors tension puis à nouveau sous tension.
- Le produit devient à nouveau accessible à l'adresse IP enregistrée.

#### Note :

Si l'adresse IP du RFM n'est pas connue, on peut utiliser le logiciel EticFinder.

Ce logiciel détecte tous les produits de marque ETIC sur un réseau local. Après avoir lancé le logiciel, cliquer sur le bouton « Search », puis, lorsque la liste de produits s'affiche, double-cliquer sur l'adresse du produit pour accéder à son serveur html.

### 3 Restitution de la configuration usine

#### Pour restituer la configuration Usine au moyen du bouton poussoir,

- Mettre le RFM hors tension,
- Appuyer sur le bouton poussoir situé à l'arrière du boitier,
- Mettre sous tension tout en maintenant le bouton poussoir enfoncé.

Le voyant () passe au rouge ; le RFM s'initialise et la configuration Usine est restituée.

Note : On peut aussi restituer la configuration Usine depuis le menu Maintenance > Gestion des configurations du serveur d'administration.

### 4 Protection de l'accès à l'interface de configuration

- Dans le menu, choisir Configuration > Sécurité > Droits d'administration
- Saisir le nom d'utilisateur et le mot de passe qui protègent l'accès au serveur d'administration.
- Cocher la case Protéger l'accès au site web par mot de passe

DOC\_DEV\_RFM\_Guide de configuration\_A

• Dans le champ Protocoles à utiliser pour la configuration choisir HTTPS seulement

En cas de perte du nom d'utilisateur et du mot de passe d'accès au serveur d'administration, <u>il faut revenir</u> <u>temporairement à la configuration usine</u> ; l'accès au serveur d'administration est alors libre. Vous pouvez donc changer le mot de passe. Redémarrez le routeur pour appliquer la configuration ainsi modifiée.

Il est possible de désactiver le bouton poussoir permettant le retour en configuration usine en cochant la case Désactiver les boutons poussoirs dans la page Configuration > Sécurité > Droits d'administration.

## 5 Accès à l'interface de configuration de la flotte

L'accès à l'interface de configuration de la flotte se fait aussi par l'intermédiaire d'un navigateur WEB.

Lancer le navigateur puis saisir l'URL d'accès à l'interface de gestion de flotte : https://192.168.0.128:443

La page de connexion au serveur d'exploitation s'affiche.

| Accès zone applications                                                                                       |         |
|----------------------------------------------------------------------------------------------------|---------|
|                                                                                                    | EN   FR |
|                                                                                                    |         |
| Veuillez vous identifier                                                                                      |         |
| Cette zone donne aux utilisateurs distants accès au portail web et à<br>Collect&Alert si l'option est active. |         |
| Seuls les utilisateurs enregistrés dans l'équipement sont autorisés dans<br>cette zone.                       |         |
| Utilisateur                                                                                                   |         |
|                                                                                                    |         |
| Mot de passe                                                                                                  |         |
|                                                                                                    |         |
| Log in                                                                                                    |         |
| Vos identifiants et vos données sont protégés par SSLv3/TLSv1                                                 |         |
|                                                                                                    |         |

Entrez les identifiants d'un utilisateur de la flotte ayant des droits d'administration (par défaut utilisateur : etic / mot de pase : etictelecom).

La page d'accueil du serveur d'exploitation s'affiche.

Pour sécuriser l'accès à l'interface de gestion de flotte se référer au paragraphe <u>Sécuriser l'accès à l'interface</u> <u>de gestion de flotte</u>.

# PREPARER LE PARAMETRAGE

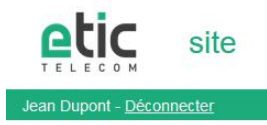

EN | FR

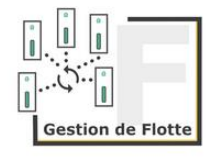

Cliquez sur le bouton « Gestion de Flotte » La page d'accueil du système de gestion de flotte s'affiche.

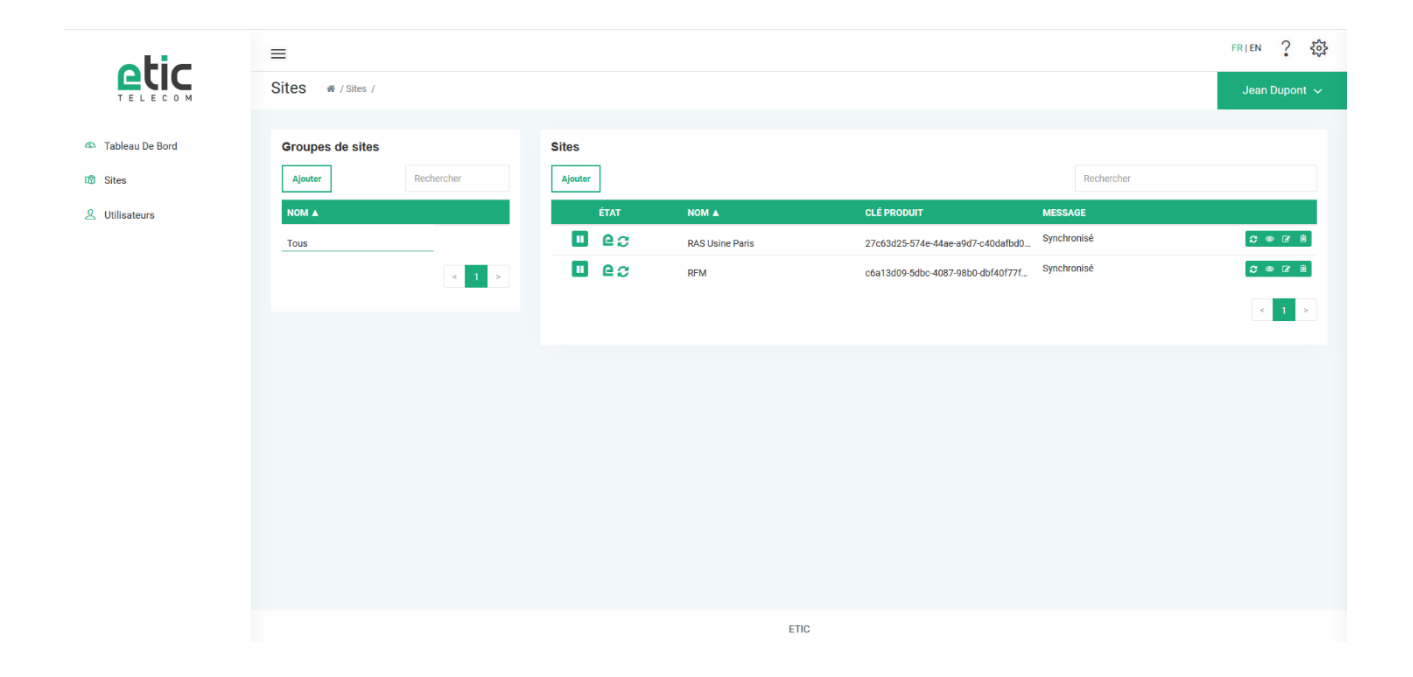

## 6 Etapes de configuration

Pour configurer le produit, nous conseillons de procéder comme suit :

- 1. Paramétrage du routeur
  - Se connecter à l'interface d'administration
  - Configurer la connexion à Internet
  - Configurer la connexion au service M2Me
- 2. Paramétrage de la flotte
  - Se connecter à l'interface de gestion de la flotte
  - Ajouter les sites à la flotte
  - Ajouter les utilisateurs / groupes d'utilisateurs ainsi que leurs droits d'accès

# PARAMETRAGE DU ROUTEUR

Le paramétrage des fonctions de routage s'effectue par l'interface d'administration du routeur. Les fonctions de routage évoluées sont décrites dans le manuel de configuration de nos routeurs.

### 1 Configuration de l'adresse IP LAN

• Dans le menu, sélectionner Configuration > Interface LAN > Ethernet et IP

|                                                                                                    | RFM-E-400<br>site                                                                                                    |   |
|----------------------------------------------------------------------------------------------------|----------------------------------------------------------------------------------------------------|---|
| Do Accueil Configuration Interfaces WAN Interface LAN                                                              | cumentation   EN   FR                                                                                                    | , |
| Ethernet et IP<br>Liste des équipements<br>Serveur DHCP<br>Portail WEB<br>Accès distant<br>Bréseau                 | Adresse IP     192.168.0.128       Masque de sous réseau     255.255.255.0       Passerelle par défaut                                                                                                    |   |
| <ul> <li>Sécurité</li> <li>Passerelles série</li> <li>Système</li> <li>Diagnostics</li> <li>Maintenance</li> </ul> | Un utilisateur distant obtient une adresse IP faisant partie du réseau local (même masque de sous-réseau). Ainsi, lors de la connexion, il est vu comme un équipement du réseau local. Les adresses attibuées aux utilisateurs distants sont définies par la plage d'adresses suivante.<br>Gestion automatique des adresses IP des utilisateurs distants 🖂 Paramètres avancés |   |
| A propos<br>Collect&Alert                                                                                          | Montrer les paramètres avancés       Enregistrer       Annuler                                                                                                    |   |

• Configurer les paramètres Réseau LAN :

#### **Adresse IP**

C'est l'adresse IP attribuée à l'interface Ethernet du RFM sur le réseau local. C'est l'adresse IP du serveur d'administration. <u>Valeur par défaut : 192.168.0.128</u>

#### Masque de sous-réseau

Le masque de sous-réseau définit la structure des adresses IP de toutes les stations d'un segment Ethernet de réseau local. <u>Valeur par défaut : 255.255.255.0</u>

#### Passerelle par défaut

C'est l'adresse IP du routeur par défaut sur le réseau local. Cette passerelle n'est active que dans le cas où aucun WAN n'est connecté.

### 2 Configuration de la connexion Internet

### 2.1 Accès par le LAN

• Dans le menu, sélectionner Configuration > Interface LAN > Ethernet et IP

|                                                                                                    | RFM-E-400<br>site                                                                                                    |
|----------------------------------------------------------------------------------------------------|----------------------------------------------------------------------------------------------------|
| Accueil Configuration Interfaces WAN Interface LAN                                                                                            | Documentation   EN   FR         > Accueil > Configuration > Interface LAN > Ethernet et IP         Enregistrer         Annuler         Réseau LAN |
| Ethernet et IP<br>Liste des équipements<br>Serveur DHCP<br>Portail WEB<br>Accès distant<br>Réseau<br>Sécurité<br>Passerelles série<br>Système | Adresse IP       192.168.0.128         Masque de sous réseau       255.255.255.0         Passerelle par défaut                                    |
| <ul> <li>Diagnostics</li> <li>Maintenance<br/>A propos</li> <li>Collect&amp;Alert</li> </ul>                                                  | Paramètres avancés Montrer les paramètres avancés Enregistrer Annuler                                                                             |

Dans le champ Passerelle par défaut renseigner l'adresse du routeur d'accès à Internet.

## 2.2 Accès par l'interface Ethernet WAN

• Dans le menu, sélectionner Configuration > Interface WAN > Ethernet

| etic                                                 |                                                                                              | RFM-E-400<br>site                                                                                                    |
|------------------------------------------------------|----------------------------------------------------------------------------------------------|----------------------------------------------------------------------------------------------------|
| TELECOM                                              | Documentation   EN   FR                                                                      |                                                                                                    |
| Accueil Configuration                                | > Accueil > Configuration > Interfaces WAN                                                   | > Ethernet ?                                                                                                    |
| <ul> <li>Interfaces WAN</li> <li>Ethernet</li> </ul> | Configuration du port WAN Ethernet                                                           |                                                                                                    |
| Interface LAN                                        | Speed / duplex                                                                               | Autonégociation ~                                                                                                    |
| <ul> <li>Accès distant</li> <li>Réseau</li> </ul>    | Configuration IP du WAN Ethernet                                                             |                                                                                                    |
| Sécurité                                             | Type de connexion                                                                            | Ethernet V                                                                                                    |
| Système                                              | Interface WAN: connexion par réseau Ethernet                                                 |                                                                                                    |
| Diagnostics                                          | Priorité du WAN Ethernet                                                                     | Haute ~                                                                                                    |
| Maintenance                                          | Obtenir une adresse IP automatiquement                                                       |                                                                                                    |
| Αμομοε                                               | Obtenir les adresses des serveurs DNS<br>automatiquement                                     |                                                                                                    |
| Collect&Alert                                        | Activer la translation d'adresse (NAT)                                                       |                                                                                                    |
|                                                      | Activer le proxy ARP                                                                         |                                                                                                    |
|                                                      | Ping de contrôle                                                                             |                                                                                                    |
|                                                      | Le PING de contrôle interroge l'adresse IP d'un serveur. Cela<br>Activer le PING de contrôle | permet de détecter le bon fonctionnement du lien. En cas de non réponse la route par défaut associée à ce lien est supprimée. |
|                                                      | Enregistrer Annuler                                                                          |                                                                                                    |

DOC\_DEV\_RFM\_Guide de configuration\_A

# PARAMETRAGE DU ROUTEUR

#### Adresse IP

C'est l'adresse IP attribuée à l'interface Ethernet du RFM sur le réseau local. C'est l'adresse IP du serveur d'administration. <u>Valeur par défaut : 192.168.0.128</u>

### 3 Configuration de la connexion au service M2Me

• Dans le menu, sélectionner > Accueil > Configuration > Accès distant > M2Me\_Connect

|                                                                                                    | Documentation LEN LER                                                                                                    | RFM-E-400<br>site |
|----------------------------------------------------------------------------------------------------|----------------------------------------------------------------------------------------------------|-------------------|
| Accueil Configuration Interfaces WAN                                                                    | > Accueil > Configuration > Accès distant > M2Me_Connect                                                                                                    | ?                 |
| <ul> <li>Interfaces wait</li> <li>Interface LAN</li> <li>Accès distant</li> <li>M2Me_Connect</li> </ul> | Actif         Image: Constraint of the state of the state of the |                   |
| Liste des utilisateurs<br>Moyens d'accès<br>Réseau<br>Sécurité                                          | Accès direct à Internet (pas de proxy)<br>Montrer les paramètres avancés                                                                                                    |                   |
| <ul> <li>Passerelles série</li> <li>Système</li> <li>Diagnostics</li> <li>Maintenance</li> </ul>        | Paramètres de démarrage de la connexion          Se connecter à la mise sous tension       Image: Connecter lorsque l'entrée TOR est fermée         Connecter lorsque l'entrée TOR est fermée       Image: Connecter lorsque l'entrée TOR est fermée                                                                                                    |                   |
| À propos<br>Collect&Alert                                                                               | Deconnecter     Deconnecter       Restaurer les paramètres par défaut     Enregistrer       Annuler     Enregistrer                                                                                                    |                   |

Cocher la case Actif

Sélectionnez les ports UDP/TCP que vous souhaitez utiliser pour effectuer la connexion au service M2Me.

### 1 Principe de fonctionnement

### **1.1 Principes généraux**

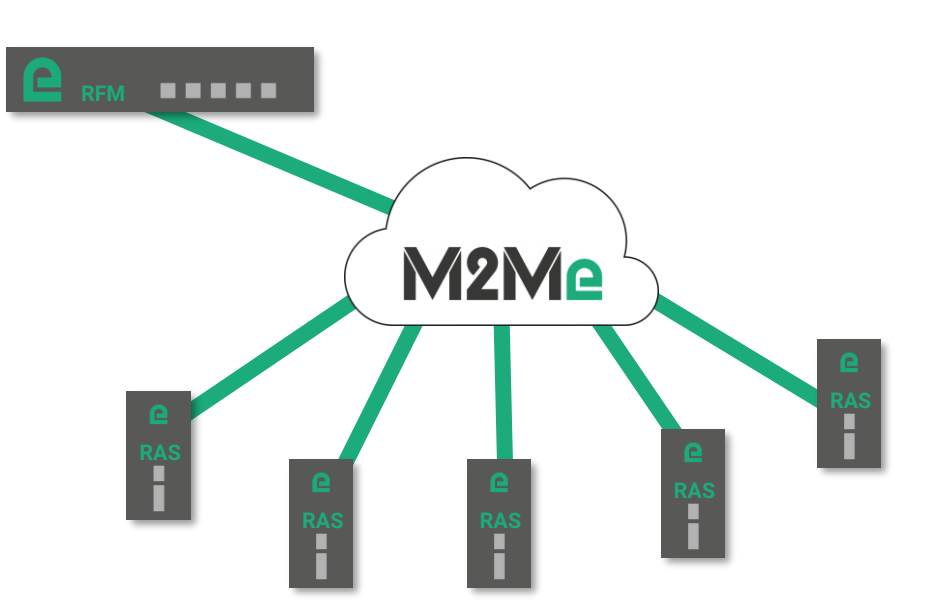

#### Figure 1: Fonctionnement de la solution

Le RFM est un produit permettant de centraliser la configuration d'une flotte de RAS à travers M2Me. Le RFM est compatible avec toute la gamme RAS d'Etic Telecom. Le RFM dispose d'une interface graphique permettant la configuration des paramètres de la flotte

# 1.2 Modes de synchronisation

Pour configurer un RAS, le RFM utilise l'API http de configuration du RAS. Il a donc besoin d'avoir connaissance des identifiants de l'administrateur du RAS.

Pour que le RFM puisse accéder à cet API http de configuration du RAS, 2 cas de figure se présentent :

- 1 Le RFM établit une connexion utilisateur vers le RAS. Il se retrouve donc dans le réseau LAN du RAS et peut donc accéder à l'interface http de configuration. **Dans ce cas, il est nécessaire de renseigner dans le RFM les identifiants d'un utilisateur distant du RAS.**
- Le RAS a ouvert son interface HTTPs de configuration dans le service M2Me (cf figure 2 ci-dessous).
   Dans ce cas les identifiants de l'administrateur suffisent au RFM pour la configuration à distance.

### 1.3 Sites et groupes de sites

Un site est un produit RAS identifié par sa clé produit. Pour classer les sites, il est possible de les grouper.

DOC\_DEV\_RFM\_Guide de configuration\_A

### 1.4 Utilisateurs et groupes d'utilisateurs

Un utilisateur est une personne physique identifiée par un couple identifiant/mot de passe. Il est possible de grouper les utilisateurs pour appliquer des droits d'accès de manière plus globale. En effet lorsqu'on ajoute un utilisateur à un groupe, il hérite directement des droits d'accès définis pour le groupe.

### 1.5 Appairage / synchronisation

Lorsqu'un site est configuré, le RFM effectue une connexion appelée appairage pour vérifier les identifiants de connexion renseignés lors de la configuration du site et récupérer la liste des machines sur le RAS. Lors de l'appairage, aucune action n'est effectuée dans la configuration du RAS distant. Il est donc toujours possible de s'y connecter avec les identifiants des utilisateurs créés localement dans le RAS.

Lorsque l'administrateur passe le site en mode de synchronisation (bouton **D**), le RFM se connecte au RAS pour écrire la nouvelle liste d'utilisateurs ainsi que leurs droits d'accès. Il n'est donc désormais plus possible de se connecter au RAS avec les identifiants des utilisateurs créés localement dans la configuration du RAS.

## 2 Sécuriser l'accès à l'interface de gestion de flotte

Par défaut la connexion à la page de gestion de flotte est sécurisée en HTTPs. Dès la première connexion, il est recommandé de créer au moins un administrateur de la flotte.

Pour créer un administrateur de flotte, il faut créer un utilisateur et cocher la case Administrateur du ras manager à la fin du formulaire.

|                                  | RAS USINE Paris |               | Sites | DIOITS    |         |
|----------------------------------|-----------------|---------------|-------|-----------|---------|
|                                  | RFM             |               |       |           |         |
|                                  |                 |               |       |           | - 11    |
|                                  |                 |               |       |           | - 11    |
|                                  |                 |               |       |           | - 11    |
|                                  |                 |               |       |           | - 11    |
|                                  |                 |               |       |           | - 11    |
|                                  |                 | $\rightarrow$ |       |           | ~       |
| Administrateur<br>du ras manager | ✓               |               |       |           |         |
|                                  |                 |               |       |           |         |
|                                  |                 |               |       | Appliquer | Annuler |

Une fois que vous avez créé un ou plusieurs administrateurs, vous devez supprimer l'utilisateur par défaut.

| Journal de configura            | tion                   |                                 |           | Liste d'administrateurs | Rechercher |
|---------------------------------|------------------------|---------------------------------|-----------|-------------------------|------------|
| Journal                         | Info                   | Alerte                          | Erreur    | NOM A                   |            |
| 03/12/2020 14:24 : by jd :      | Update user grou       | p Adminswith                    | ^         | Corneille LePetit       |            |
| attribute : {u'name': u'Adm     | ins'}                  |                                 |           | Guy Lavarre             |            |
| 02/12/2020 12:51 : by jd :      | Add site group Ba      | ie test                         |           | lean Dunont             |            |
| 02/12/2020 12:49 : by jd :      | Delete user user3      |                                 |           | Scarbapon               |            |
| 02/12/2020 12:49 : by jd :      | Delete user user5      |                                 |           | Mike Dubois             |            |
| 02/12/2020 12:49 : by jd :      | Delete user user4      |                                 |           |                         |            |
| 02/12/2020 12:49 : by jd :      | Delete user user2      |                                 |           |                         | < 1        |
| 02/12/2020 12:49 : by jd :      | Delete user user1      |                                 |           |                         |            |
| 02/12/2020 12:47 : by jd :      | Delete user etic       |                                 |           |                         |            |
| 02/12/2020 12:46 : by jd :      | Update usereticw       | ith attribute :                 |           |                         |            |
| {u'username': u'etic', u'vali   | de': True, u'passw     | ord_state': u'VA                | ALID',    |                         |            |
| u'tel': None, u'name': u'ETI    | C', u'exploitation_a   | iccess': True,                  |           |                         |            |
| u'end_validity': None, u'ten    | nporal': False, u'id   | : 1, u'entreprise               | e':       |                         |            |
| None, u'user_right_list': [], i | u start_validity': No  | one, u ŞŞhashK                  | .ey:      |                         |            |
| u object: 1683, u password      | _must_be_change        | su : Faise,<br>actif: False, ut | amoil's   |                         |            |
| None u/user group list': []     | υτ-υz τz:09:44, U<br>ι | acui : raise, u                 | erriali . |                         |            |
| 02/12/2020 12:45 · by id ·      | /<br>Undate usermick:  | elwith attribut                 | ·• ·      |                         |            |
| (ulusername': ulmickael' u      | 'valide': True u'na    | ssword state'                   |           |                         |            |
| tu username . u mickael, u      | vanue. mue, u pa       | asmoru_aidle.                   | •         |                         |            |

Vous pouvez obtenir la liste des administrateurs du RFM dans le menu **Paramètres > Tableau de bord de sécurité**.

DOC\_DEV\_RFM\_Guide de configuration\_A

## 3 Ajout d'un site à la flotte

Le présent paragraphe décrit les étapes pour ajouter un site à la flotte.

### 3.1 Etapes du paramétrage

- Etape 1 : Créer un site
- Etape 2 : Activer la synchronisation
- Etape 3 : Contrôler le site

### 3.2 Etape 1 : Créer un site

Dans le menu de gauche sélectionnez le menu Sites

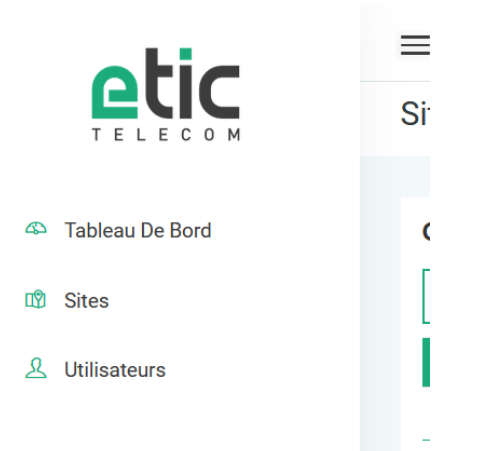

#### Dans le cadre Sites cliquez sur ajouter.

| Sites<br>Ajoute | er   |                 |                        | Rechercher  |                |
|-----------------|------|-----------------|------------------------|-------------|----------------|
|                 | ÉTAT | NOM 🛦           | CLÉ PRODUIT            | MESSAGE     |                |
|                 | ₽₽₩  | RAS Usine Paris | 27c63d25-574e-44ae-a9d | Synchronisé | <b>2</b> ® 7 i |
|                 | 60   | RFM             | c6a13d09-5dbc-4087-98b | Synchronisé | <b>2</b> © 7 ( |
|                 |      |                 |                        |             | < 1            |

Une boite de dialogue s'ouvre :

| Ajouter un site                                              |                                                           |                                                         |   |  |
|--------------------------------------------------------------|-----------------------------------------------------------|---------------------------------------------------------|---|--|
| Nom                                                          | Site de test                                              |                                                         |   |  |
| Groupe                                                       | Pas de groupe                                             | ,                                                       | ~ |  |
| Clé produit                                                  | 6676B543-9882-4939-8A63-C9680E4BD679                      |                                                         |   |  |
| Accès à la configuration                                     | Direct (avec https sur Firmware d'un RAS > 4.4.1)         |                                                         |   |  |
| — Identifiants d'administration                              |                                                           |                                                         | _ |  |
| Renseignez ici les identifiants d'amin<br>d'administration ) | stration du Boitier d'accès Machine dans le menu de confi | iguration ( Accueil > Configuration > Sécurité > Droits |   |  |
| Administrateur                                               | username                                                  | password                                                | > |  |
|                                                              |                                                           | Appliquer Annuler                                       |   |  |

Choisissez un nom de site puis entrez la clé produit.

Une fois la clé produit renseignée, si le RAS du site est connecté au service M2Me, le RFM analyse l'équipement et adapte la suite du formulaire en fonction du mode de configuration disponible sur le RAS (cf. <u>Modes de synchronisation</u>).

**Note :** La clé produit est disponible dans le menu > Accueil > A Propos du RAS.

Deux cas de figure :

- 1 Le RAS a ouvert son interface d'administration sur M2Me (Pour plus de réactivité dans le processus de synchronisation, il est conseillé de configurer les RAS de manière à utiliser ce mode cf. <u>Ouvrir</u> <u>l'interface d'administration du RAS sur M2Me</u>)
  - Choisir Accès à la configuration Direct
  - Saisir les identifiants de l'administrateur de la configuration du RAS.
- 2 Le RAS n'a pas ouvert l'accès à son interface d'administration sur le service M2Me
  - Choisir Accès à la configuration Via une connexion distante
    - Saisir les identifiants d'un utilisateur distant du RAS.
    - Saisir les identifiants de l'administrateur de la configuration du RAS.

#### 3.3 Etape 2 : Activer la synchronisation

Une fois le site ajouté, le RFM effectue un <u>appairage</u> pour vérifier les identifiants de connexion. Par défaut le site est en pause; c'est-à-dire qu'il effectue un appairage au site pour vérifier sa disponibilité ainsi que les identifiants de connexion mais n'effectue pas de <u>synchronisation</u> de la liste des utilisateurs. Pour activer la synchronisation il faut cliquer sur le bouton **s** sur la ligne du site.

#### 3.4 Etape 3 : Contrôler le site

L'état du site est indiqué dans la colonne de gauche du tableau des sites. La colonne de droite indique l'état du site de manière textuelle.

| Sites |       |                                   | Rechercher                                                                               |         |
|-------|-------|-----------------------------------|------------------------------------------------------------------------------------------|---------|
| ÉTAT  | NOM A | CLÉ PRODUIT                       | MESSAGE                                                                                  |         |
|       | site1 | b71f9eef-b814-4899-9cc5-c3437b247 | Synchronisation suspendue<br>Appairage réalisé avec succès<br>N'a jamais été synchronisé | 2 🐵 🗹 🗎 |
|       |       |                                   |                                                                                          | < 1 >   |

Une fois l'appairage réalisé, activer la synchronisation. Attention la synchronisation écrase la liste des utilisateurs du RAS et la remplace par celle définie par les droits d'accès renseignés dans le RFM.

| Sites |      |       |                                   |         |              |
|-------|------|-------|-----------------------------------|---------|--------------|
| Ajout | er   |       |                                   |         | Rechercher   |
|       | ÉTAT | NOM 🔺 | CLÉ PRODUIT                       | MESSA   | GE           |
|       | es.  | site1 | b71f9eef-b814-4899-9cc5-c3437b247 | Synchro | nisé 🛛 🕫 🕼 🗎 |
|       |      |       |                                   |         | < 1 >        |

Une fois la synchronisation réalisée, vous pouvez tester la connexion distante vers votre RAS avec votre client M2Me (cf. <u>Configuration du client M2Me</u>).

### 3.5 Ouvrir l'interface d'administration du RAS sur M2Me (conseillé)

Pour simplifier la synchronisation du RAS avec le RFM, il est possible d'ouvrir l'interface d'administration du RAS sur M2Me. Lorsque cette interface est ouverte sur le service M2Me, le RFM n'a plus besoin d'établir une connexion utilisateur vers le RAS afin d'effectuer son opération de maintenance. L'activation de ce mode permet :

- L'amélioration de la rapidité de synchronisation de la flotte

- La simplification de la configuration des sites

Pour des raisons de sécurité le mode n'est pas activé par défaut dans la configuration du RAS. Pour l'activer cocher la case Activer l'accès par M2Me (HTTPs seulement) dans le menu > Accueil > Configuration > Sécurité > Droits d'administration du RAS.

| , | Accueil > Configuration > Sécurité > Droi                                                                               | ts d'administration                    |                                                      | ?                                             |
|---|----------------------------------------------------------------------------------------------------|----------------------------------------|------------------------------------------------------|-----------------------------------------------|
| ı | dentifiants de l'administrateur                                                                                         |                                        |                                                      |                                               |
| L | iste des administrateurs                                                                                                |                                        |                                                      |                                               |
|   | Nom d'utilisateur de l'ac                                                                                               | Iministrateur                          | Mot de                                               | passe                                         |
|   | <ul> <li>azer</li> </ul>                                                                                                |                                        | ***                                                  | karak                                         |
|   | Afficher Modifier Supprimer Ajouter                                                                                     | Copier et modifier A                   | V                                                    | < >                                           |
| 1 | nterface de configuration                                                                                               |                                        |                                                      |                                               |
| t | interface web de configuration peut être protégée par un                                                                | mot de passe. Les valeurs ci dessus se | eront utilisées si cette fonctionnalité est activée. | L'accès à la configuration par le WAN ne sera |
| a | ctif que si le mot de passe n'est pas celui par defaut et la<br>Protéger l'accès à la configuration par mot de<br>passe | case a cocher correspondante est coc   | nee.                                                 |                                               |
|   | Protocoles à utiliser pour la configuration                                                                             | HTTP and HTTPS 🗸                       |                                                      |                                               |
|   | Port HTTP d'administration (8080)                                                                                       | 8080 (de                               | 1 à 32000, multiple de 1)                            |                                               |
|   | Port HTTPS d'administration (4433)                                                                                      | 4433 (de                               | 1 à 32000, multiple de 1)                            |                                               |
|   | Utiliser le certificat usine                                                                                            |                                        |                                                      |                                               |
|   | Activer l'accès par M2me (HTTPS seulement)                                                                              |                                        |                                                      |                                               |
|   | Activer l'acces par le WAN (HTTPS seulement)                                                                            |                                        |                                                      |                                               |
|   |                                                                                                    |                                        |                                                      |                                               |

CORVOUR CCU

## 4 Ajout d'un utilisateur

Le présent paragraphe décrit les étapes pour ajouter un utilisateur.

### 4.1 Créer un utilisateur

Dans la page Utilisateurs, cliquez sur le bouton Ajouter qui se trouve dans le cadre Utilisateurs.

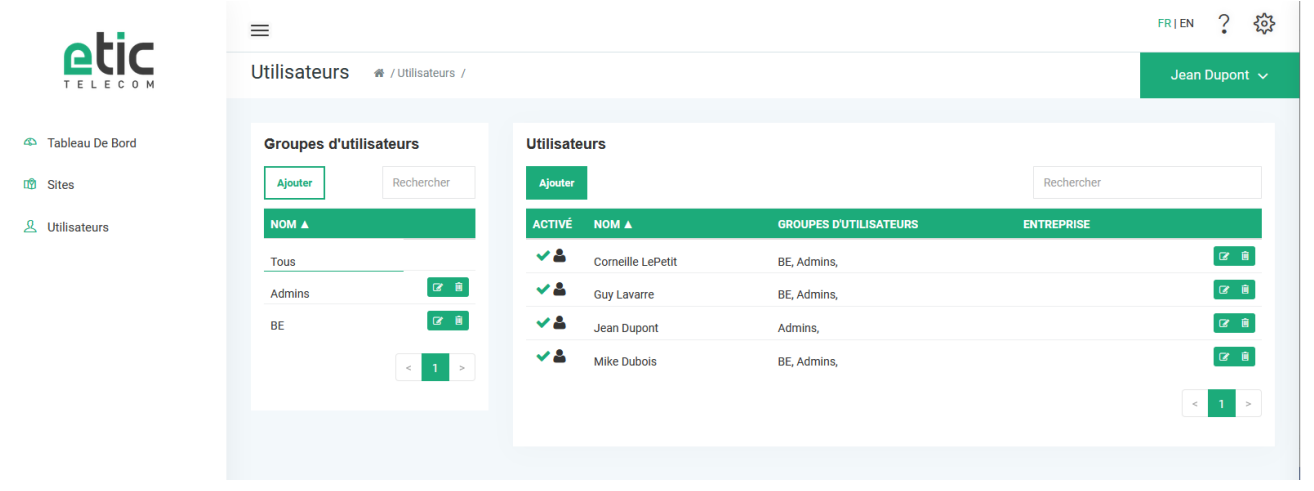

Un formulaire de création d'utilisateur s'ouvre.

| Ajouter un u         | ıtilisateur                                                                                                    |
|----------------------|----------------------------------------------------------------------------------------------------|
| Activer              |                                                                                                    |
| Temporaire           |                                                                                                    |
| Nom                  |                                                                                                    |
|                      | Obligatoire                                                                                                    |
| Nom<br>d'utilisateur | Obligatoire                                                                                                    |
| Mot de passe         | Le mot de passe doit avoir au moins 8 caractères avec :<br>- Au moins un caractère en minuscule<br>- Au moins un caractère en majuscule<br>- Au moins un chiffre<br>- Au moins un caractère spécial |
|                      | Obligatoire Différent                                                                                                    |
|                      | Envoyer les identifiants de connexion par mail                                                                                                    |
| Entreprise           |                                                                                                    |
| E-mail               |                                                                                                    |
| Téléphone            |                                                                                                    |
| Croupoo              | na maha an an an an an an an an an an an an an                                                                                                    |

Renseignez au moins les champs obligatoires.

Page 24

DOC\_DEV\_RFM\_Guide de configuration\_A

#### Note :

La complexité des mots de passe demandée dépend de la stratégie de mots de passe définie dans le RFM (cf. <u>Définition d'une stratégie de mots de passe</u>)

### 4.2 Créer un utilisateur temporaire

Le RFM donne la possibilité de créer un utilisateur temporaire. Cet utilisateur sera activé sur les RAS à la date de début de validité de l'utilisateur et ensuite désactivé à la date de fin de validité.

Pour créer un utilisateur temporaire cliquez sur le bouton Ajouter dans le cadre Utilisateurs, puis dans le formulaire de création d'un utilisateur sélectionnez la case Temporaire.

| Ajouter un u         | ilisateur                                                                                                    |
|----------------------|----------------------------------------------------------------------------------------------------|
| Activer              | ✓                                                                                                    |
| Temporaire           |                                                                                                    |
|                      | Début de validité Fin de validité                                                                                                    |
|                      | Obligatoire                                                                                                    |
| Nom                  | Jean Dupont                                                                                                    |
| Nom<br>d'utilisateur | jd                                                                                                    |
| Mot de passe         | Le mot de passe doit avoir au moins 8 caractères avec :<br>- Au moins un caractère en minuscule<br>- Au moins un caractère en majuscule<br>- Au moins un chiffre<br>- Au moins un caractère spécial |
|                      | •••••• (Section 2) Random                                                                                                    |

Choisissez ensuite une date de Début de validité et une date de Fin de validité.

### 4.3 Créer un groupe d'utilisateurs

Pour simplifier la configuration des droits d'accès, il est possible de créer des groupes d'utilisateurs. Un groupe d'utilisateurs est un ensemble d'utilisateurs possédant les mêmes droits d'accès à la flotte.

Pour créer un groupe d'utilisateurs, dans la page **Utilisateurs**, cliquez sur le bouton **Ajouter** qui se trouve dans le cadre **Groupes d'utilisateurs**.

|               | Maintenance            |              |                            |           |
|---------------|------------------------|--------------|----------------------------|-----------|
| Itilisateurs  | Liste d'utilisateurs   | Tout ajouter | Utilisateurs selectionnées | Tout reti |
|               | Rechercher             |              | Filtrer                    |           |
|               | Corneille LePetit      | <u> </u>     |                            |           |
|               | Guy Lavarre            |              |                            |           |
|               | Jean Dupont            |              |                            |           |
|               | Mike Dubois            |              |                            |           |
|               |                        |              |                            |           |
|               |                        |              |                            |           |
|               |                        |              |                            |           |
|               |                        | $\vee$       |                            |           |
| roits d'accès | Liste des sites        | Tout ajouter | Sites selectionnées        | Tout ret  |
|               | Rechercher             |              | Filtrer                    |           |
|               |                        |              |                            |           |
|               | RAS Usine Paris        | ^            | Sites                      | Droits    |
|               | RAS Usine Paris        |              | Sites                      | Droits    |
|               | RAS Usine Paris        | ^            | Sites                      | Droits    |
|               | RAS Usine Paris<br>RFM | ^            | Sites                      | Droits    |
|               | RAS Usine Paris<br>RFM | ^            | Sites                      | Droits    |
|               | RAS Usine Paris<br>RFM | ^            | Sites                      | Droits    |
|               | RAS Usine Paris<br>RFM | ^            | Sites                      | Droits    |

Choisissez un nom.

Pour ajouter un utilisateur au groupe, dans le cadre Liste d'utilisateurs cliquez sur l'utilisateur à ajouter. Il apparait ensuite à droite dans la liste des Utilisateurs sélectionnés.

Pour ajouter un droit d'accès, choisissez les sites auquel le groupe pourra accéder dans la Liste des sites. Ils apparaîtront ensuite dans le cadre des Sites sélectionnés.

Vous pouvez ensuite sélectionner plus finement les droits en cliquant sur le crayon situé à droite du nom du site.

| $\lor$ |                                        | $\sim$ |
|--------|----------------------------------------|--------|
| jouter | Modifer les droits : RFM               | Fermer |
|        | ✔ Tous les équipements ∨               | Tous   |
| _ ^    | Tous les équipements du LAN            |        |
|        | Tous les équipements du LAN secondaire |        |
|        | Cet équipement                         |        |
|        |                                        |        |
|        |                                        |        |
|        |                                        |        |
| ~      |                                        | $\sim$ |

Par défaut un utilisateur à accès à tous les équipements situés dans le LAN du RAS distant.

### 4.4 Affecter l'utilisateur à un groupe

Pour ajouter un utilisateur à un groupe, dans le formulaire de création de l'utilisateur, sélectionnez-le ou les groupes auquel cet utilisateur doit appartenir en cliquant sur le nom du groupe. Les groupes choisis apparaitrons ensuite dans le cadre **Groupes d'utilisateurs sélectionnés**.

| Groupes        | Liste des groupes d'utilisateurs | Tout ajouter | Groupes d'utilisateurs selectionnées | Tout retirer |
|----------------|----------------------------------|--------------|--------------------------------------|--------------|
| d'utilisateurs | Rechercher                       |              | Filtrer                              |              |
|                |                                  | ^            |                                      | ^            |
|                | Admins                           |              |                                      |              |
|                | BE                               |              |                                      |              |
|                |                                  |              |                                      |              |
|                |                                  |              |                                      |              |
|                |                                  |              |                                      |              |
|                |                                  |              |                                      |              |
|                |                                  |              |                                      |              |
|                |                                  |              |                                      |              |
|                |                                  | ~            |                                      | ~            |
| Droits d'accès | Lista das sitas                  | Tout cioutor | Oitas aslastiannésa                  | Tout ratizor |

### 4.5 Donner des droits d'accès spécifiques à l'utilisateur

Il existe deux moyens de donner des droits d'accès à un utilisateur :

- Affecter l'utilisateur à un ou plusieurs groupes. Dans ce cas, il héritera de tous les droits d'accès du ou des groupes (cf. <u>Créer un groupe d'utilisateurs</u>)
- Affecter des droits spécifiques à un utilisateur dans le formulaire de création de l'utilisateur.

Pour ajouter un droit d'accès, choisissez les sites auquel l'utilisateur pourra accéder dans la Liste des sites. Ils apparaîtront ensuite dans le cadre des Sites sélectionnés.

| Droits d'accès | Liste des sites | Tout ajouter | Sites selectionnées | Tout retirer |
|----------------|-----------------|--------------|---------------------|--------------|
|                | Rechercher      |              | Filtrer             |              |
|                | RAS Usine Paris | <u>^</u>     | Sites               | Droits       |
|                | RFM             |              |                     |              |
|                |                 |              |                     |              |
|                |                 |              |                     |              |
|                |                 |              |                     |              |
|                |                 |              |                     |              |

Vous pouvez ensuite sélectionner plus finement les droits en cliquant sur le crayon situé à droite du nom du site.

| Modifer les droits : RFM               | Ferm |
|----------------------------------------|------|
| ✔ Tous les équipements ∨               | Tous |
| Tous les équipements du LAN            |      |
| Tous les équipements du LAN secondaire |      |
| Cet équipement                         |      |
|                                        |      |
|                                        |      |
|                                        |      |
|                                        |      |

Par défaut un utilisateur à accès à tous les équipements situés dans le LAN du RAS distant.

## 5 Configuration du client M2Me

A partir de la version 2.2, le client M2Me intègre la synchronisation du carnet de sites avec le RFM.

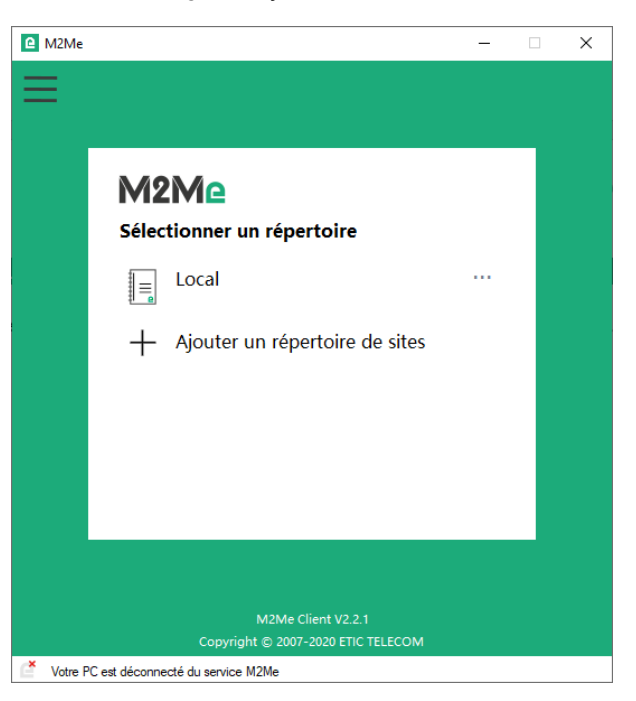

Dans la page d'accueil cliquez sur Ajouter un répertoire de sites.

| M2Me     |                                                                             | - | × |
|----------|-----------------------------------------------------------------------------|---|---|
| =        |                                                                             |   |   |
| _        |                                                                             |   |   |
|          |                                                                             |   |   |
|          | M2Me                                                                        |   |   |
|          | ← Ajouter un répertoire de sites                                            |   |   |
|          | Ajouter un répertoire de sites<br>Saisissez un nom et la clé produit du RFM |   |   |
|          | Nom du répertoire                                                           |   |   |
|          | Clé produit du RFM                                                          |   |   |
|          | ок                                                                          |   |   |
|          |                                                                             |   |   |
|          | M2Me Client V2.2.1                                                          |   |   |
|          | Copyright © 2007-2020 ETIC TELECOM                                          |   |   |
| Votre PC | est déconnecté du service M2Me                                              |   |   |

Saisissez un nom pour le répertoire et renseignez la clé produit du RFM (menu Accueil > A propos).

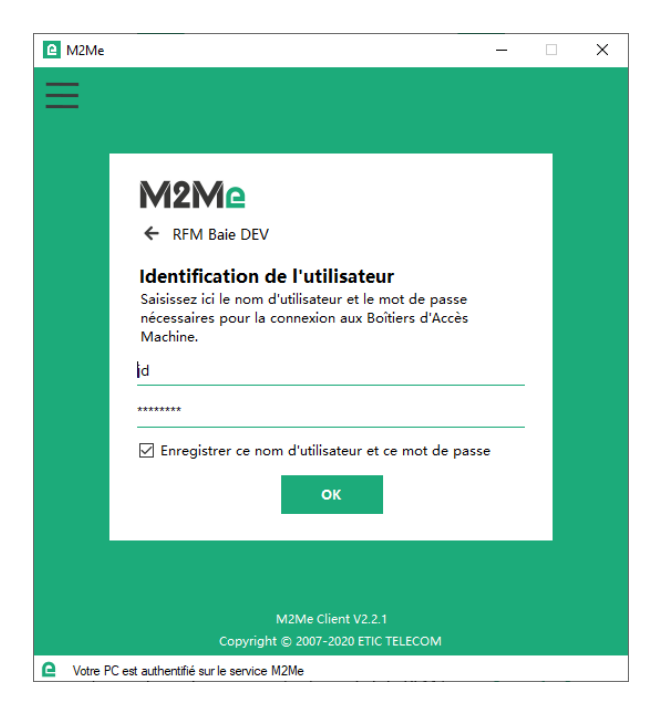

Renseignez les identifiants d'un des utilisateurs renseignés dans le RFM.

| M2Me                                |                                | - | × |
|-------------------------------------|--------------------------------|---|---|
|                                     | RFM Baie DEV<br>Tous les sites |   | ß |
| Tous les sites                      | RAS Usine Paris                |   |   |
|                                     | C RFM                          |   |   |
|                                     |                                |   |   |
|                                     |                                |   |   |
|                                     |                                |   |   |
|                                     |                                |   |   |
|                                     |                                |   |   |
|                                     |                                |   |   |
|                                     |                                |   |   |
|                                     |                                |   |   |
|                                     |                                |   |   |
|                                     |                                |   |   |
|                                     |                                |   |   |
|                                     |                                |   |   |
| Votre PC est authentifié sur le ser | vice M2Me                      |   |   |

Votre carnet de site est synchronisé avec le RFM. Seuls les sites et groupes de sites auquel votre utilisateur à le droit de se connecter d'affichent.

Si le mot de passe de l'utilisateur est expiré (cf. <u>Définition d'une stratégie de mots de passe</u>) le client M2Me vous informe et vous permet de le changer.

### 6 Définition d'une stratégie de mots de passe

Pour une sécurité optimale dans un système d'accès distants, il est recommandé que les mots de passe soient choisis directement par les utilisateurs finaux. Dans ces conditions, il est nécessaire de pouvoir imposer à l'utilisateur le choix d'un mot de passe fort. Pour ce faire, vous pouvez définir dans le RFM une stratégie de mots de passe globale pour votre flotte de RAS.

La stratégie de mots de passe se configure depuis les paramètres (symbole 🔅 en haut à droite).

|     |             |         |          |      | ×              |                 |        |
|-----|-------------|---------|----------|------|----------------|-----------------|--------|
|     |             |         |          |      | Paramètres     |                 |        |
|     |             |         |          |      | Sécurité       |                 |        |
|     | État de     | la syno | chronisa | tion | Tableau de boi | d de sécurité   |        |
|     | 0           | 0       | 0        | 0    | ه Stratégie de | s mots de passe |        |
|     |             |         |          |      | Gestion des co | nfigurations    |        |
|     |             |         |          |      | 1 Importer     | 🕹 Enregistrer   |        |
|     |             |         |          |      |                |                 |        |
|     | Synchronisé |         |          |      | Sauvegarde pé  | riodique        |        |
|     | Synchronisé |         |          |      |                |                 |        |
|     |             |         |          |      |                |                 |        |
|     |             |         |          |      |                |                 |        |
|     |             |         |          |      |                |                 |        |
| ETI | C           |         |          |      |                | Version :       | v1.1.1 |

### 6.1 Ajouter des contraintes de complexité de mot de passe

Imposer des mots de passe complexes :

- Nombre de caractères minimum
- Doit avoir au moins un caractère minuscule
- Doit avoir au moins un caractère majuscule
- Doit avoir au moins un chiffre
- Doit avoir au moins un caractère spécial

#### 6.2 Ajouter des contraintes de renouvellement des mots de passe

- Autoriser le renouvellement par les utilisateurs
- Forcer le renouvellement du mot de passe à la première connexion
- Mettre une validité du mot de passe
- Age minimum du mot de passe avant demande de renouvellement (en jours)
- Age maximum du mot de passe avant désactivation (en jours)

# 7 Contrôler l'état de la flotte

## Cliquez sur le menu et sélectionnez Tableau de bord.

| ≡                                         |                                        |                           |    |                   |          |                     |         | FR EN ? 🔅                   |
|-------------------------------------------|----------------------------------------|---------------------------|----|-------------------|----------|---------------------|---------|-----------------------------|
| Tableau de                                | bord 希 /                               |                           |    |                   |          |                     |         | Jean Dupont 🗸               |
| État de la flott                          | <b>e</b><br>les sites sont<br>rronisés | Sites synchronisés<br>2/2 |    | État de<br>C<br>0 | la syncl | hronisati<br>A<br>0 | on<br>0 | Sites connectés à M2Me<br>2 |
| Details de la f<br>Sites synchroi<br>État | NISÉS SITES NON SYNCHI                 | RONISÉS                   |    |                   |          |                     |         |                             |
| ₽₽₩                                       | RAS Usine Paris                        |                           | S  | ynchronisé        |          |                     |         | € ®                         |
| 60                                        | RFM                                    |                           | Sj | ynchronisé        |          |                     |         | < 1 >                       |
|                                           |                                        |                           |    |                   |          |                     |         |                             |

L'état global de la flotte est synthétisé dans cette page.

### 8 Tracer les modifications de la flotte

Toutes les modifications effectuées dans l'interface de configuration de la flotte sont tracées dans un journal. Chaque modification y est enregistrée ainsi que l'utilisateur ayant fait la modification. Ainsi il est possible de tracer chaque modification effectuée sur la flotte.

5 FR | EN ?  $\equiv$ Tableau de bord # / Jean Dupont 🗸 État de la flotte Sites synchronisés État de la synchronisation Sites connectés à M2Me Tous les sites sont C A synchronisés Un menu s'ouvre.  $\times$  $\equiv$ Tableau de bord #/ Paramètres Sécurité État de la flotte État de la synchronisation Sites synchronisés Tableau de bord de sécurité Tous les sites sont 2/2 C Ľ A synchronisés 0 0 0 0 & Stratégie des mots de passe Gestion des configurations Details de la flotte SITES SYNCHRONISÉS SITES NON SYNCHRONISÉS 1 Importer 📥 Enregistrer NOM Sauvegarde périodique Synchronisé 60 RAS Usine Paris Synchronisé 60 RFM Version : v1.1.1

Cliquez sur l'engrenage situé à droite sur le bandeau de menu.

Cliquez sur le bouton Tableau de bord de sécurité

| écurité 🐐 / Sécurité /                |                                       |                        |             |                         | Jean Dupont |
|---------------------------------------|---------------------------------------|------------------------|-------------|-------------------------|-------------|
| ournal de configuration               |                                       |                        |             | Liste d'administrateurs | Rechercher  |
| lournal                               | Info ✔                                | Alerte 🗸 🛛 E           | Erreur 🗸    | NOM A                   |             |
| 03/12/2020 14:24 : by jd : Upda       | te user group Adminswith attrib       | ute : {u'name': u'A    | dmins'}     | Corneille LePetit       |             |
| 02/12/2020 12:51 : by jd : Add        | site group Baie test                  |                        |             | Guy Lavarre             |             |
| 02/12/2020 12:49 : by jd : Delet      | e user user3                          |                        |             | Guy Lavaire             |             |
| 02/12/2020 12:49 : by jd : Delet      | e user user5                          |                        |             | Jean Dupont             |             |
| 02/12/2020 12:49 : by jd : Delet      | e user user4                          |                        |             | Mike Dubois             |             |
| 02/12/2020 12:49 : by jd : Delet      | e user user2                          |                        |             |                         |             |
| 02/12/2020 12:49 : by jd : Delet      | e user user1                          |                        |             |                         | < 1 >       |
| 02/12/2020 12:47 : by jd : Delet      | e user etic                           |                        |             |                         |             |
| 02/12/2020 12:46 : by jd : Upda       | te usereticwith attribute : {u'use    | rname': u'etic', u'va  | alide':     |                         |             |
| True, u'password_state': u'VALI       | D', u'tel': None, u'name': u'ETIC', u | u'exploitation_acc     | ess':       |                         |             |
| True, u'end_validity': None, u'ter    | nporal': False, u'id': 1, u'entrepris | e': None,              |             |                         |             |
| u'user_right_list': [], u'start_valid | ity': None, u'\$\$hashKey': u'objec   | t:1683',               |             |                         |             |
| u'password_must_be_changed'           | : False, u'password_date': u'200      | 6-01-02 12:09:44',     | u'actif':   |                         |             |
| False, u'email': None, u'user_gro     | oup_list': []}                        |                        |             |                         |             |
| 02/12/2020 12:45 : by jd : Upda       | te usermickaelwith attribute : {u     | l'username': u'mic     | kael',      |                         |             |
| u'valide': True, u'password_stat      | e': u'VALID', u'tel': None, u'name':  | u'Mike Dubois',        |             |                         |             |
| u'exploitation_access': True, u'e     | nd_validity': None, u'temporal': F    | alse, u'id': 9, u'enti | reprise':   |                         |             |
| None, u'user_right_list': [], u'star  | t_validity': None, u'\$\$hashKey': u  | robject:1516',         |             |                         |             |
| u'password_must_be_changed'           | : True, u'password_date': u'2020      | -11-27 17:56:52', ι    | J'actif': Y |                         |             |
| Pofrach                               |                                       |                        |             |                         |             |

Le Journal de configuration consigne toutes les modifications.

# 9 Gestion de la configuration

## 9.1 Sauvegarde / restauration

Cliquez sur l'engrenage situé à droite sur le bandeau de menu.

| ≡                                                        |                           |                                 | FRIEN ?                                 |
|----------------------------------------------------------|---------------------------|---------------------------------|-----------------------------------------|
| Tableau de bord 🛛 🐗 /                                    |                           |                                 | Jean Dupont 🗸                           |
| État de la flotte<br>Tous les sites sont<br>synchronisés | Sites synchronisés<br>2/2 | État de la synchronisation      | Sites connectés à M2Me<br>2             |
| Un menu s'ouvre.<br>≡                                    |                           |                                 | ×                                       |
| Tableau de bord 👒 /                                      |                           |                                 | Paramètres                              |
| État de la flotte Tous les sites sont synchronisés       | Sites synchronisés<br>2/2 | État de la synchronisation<br>C | Sécurité<br>Tableau de bord de sécurité |
| Details de la flotte                                     |                           |                                 | Gestion des configurations              |
| SITES SYNCHRONISÉS SITES NON S                           | YNCHRONISÉS               |                                 | 2 Importer 2 Enregistrer                |
| RAS Usine Paris                                          |                           | Synchronisé                     | Sauvegarde périodique                   |
| <b>₽</b> <i>₽</i> RFM                                    |                           | Synchronisé                     |                                         |
|                                                          |                           |                                 | Version : v1.1.1                        |

### Dans la section Gestion des configurations, cliquez sur Enregistrer

| e borc                  | Sauvegarder la configuration |                      |        |           |  |  |
|-------------------------|------------------------------|----------------------|--------|-----------|--|--|
| lotte                   | Nom du<br>fichier            | configuration backup |        | hronisati |  |  |
| ous les si<br>ynchronis | Chiffrer                     | Enregistrer          |        |           |  |  |
| la flotte               |                              |                      | Fermer |           |  |  |
| HRONISÉS                | SITES NON                    | SYNCHRONISÉS         |        |           |  |  |

DOC\_DEV\_RFM\_Guide de configuration\_A

Choisissez un nom de fichier et cliquez sur **enregistrer**. Le téléchargement du fichier de configuration commence.

Pour restaurer la configuration, cliquez sur **Importer**, cliquez sur **Parcourir** et choisissez votre fichier de configuration, puis cliquez sur **Importer**.

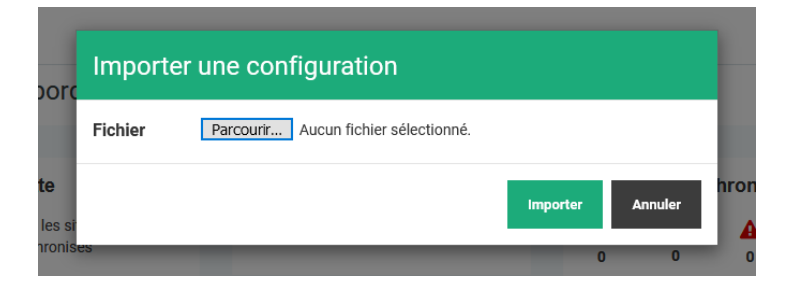

Votre configuration est immédiatement chargée sur le RFM.

### 9.2 Chiffrement des fichiers de configuration

Le fichier de configuration contient les secrets de connexion à votre flotte de RAS ; il est donc sensible. Pour stocker le fichier de configuration de manière sécurisée, il est possible de chiffrer le fichier de configuration avec un mot de passe lors de son export du RFM.

Dans la section Gestion des configurations, cliquez sur Enregistrer

| bord                | Sauvega           | rder la configuration |       |             |       |               |
|---------------------|-------------------|-----------------------|-------|-------------|-------|---------------|
|                     | Nom du<br>fichier | configuration backup  |       |             |       |               |
| tte                 | Chiffrer          | <b>~</b>              |       |             |       | hronis        |
| s les si<br>chronis | Mot de<br>passe   | •••••                 | ••••• | •••••       | ۲     | <b>A</b><br>0 |
|                     |                   | medium                |       |             |       |               |
| flotte              |                   | Enregistrer           |       |             |       |               |
| ONISÉ               |                   |                       |       | _           |       |               |
|                     |                   |                       |       | F           | ermer |               |
|                     | RAS Usine Paris   |                       |       | Synchronise |       |               |

Cochez la case **Chiffrer** et entrez un mot de passe de chiffrement de la configuration. Ce mot de passe vous sera demandé lors de l'import d'une configuration dans le RFM.

Pour importer une configuration chiffrée, cliquez sur **parcourir**, choisissez le fichier de configuration, un champ **Mot de passe** apparait, entrez le mot de passe choisi lors de la sauvegarde et cliquez sur **importer**.

| orc   | Importer        | une configuration                   |          |         | ŀ   |
|-------|-----------------|-------------------------------------|----------|---------|-----|
| ı     | Mot de<br>passe | •••••                               |          |         |     |
| e.    | Fichier         | Parcourir configuration backup.json |          |         | hro |
| ronis |                 |                                     | Importer | Annuler |     |

La configuration est immédiatement chargée dans le RFM.

### 9.3 Sauvegarde automatique

Vous avez la possibilité de sauvegarder la configuration de manière quotidienne sur la carte SD du RFM. Lorsque cette option est activée, le RFM effectue chaque jour une sauvegarde de la configuration sur la carte SD. Les fichiers sont gardés pendant 1 an.

Dans la section Gestion des configurations, cliquez sur Sauvegarde périodique.

|   |                                                                       | ×    |
|---|-----------------------------------------------------------------------|------|
|   | sauvegarde periodique                                                 | Para |
| C | conserver une sauvegarde de chaque jour pendant un an sur la carte sd | Sécu |
| A | Activer la sauvegarde périodique                                      | Та   |
|   |                                                                       |      |
| L | Appliquer Annuler                                                     | a,   |
|   |                                                                       | Gest |

Cochez la case Activer la sauvegarde périodique pour activer cette option.

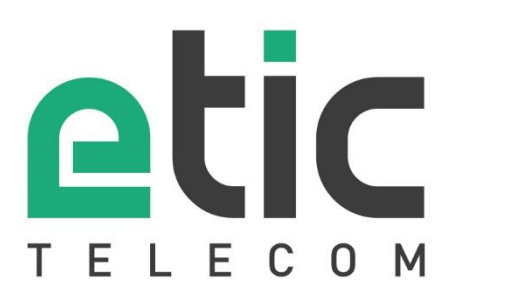

13, Chemin du Vieux Chêne 38240 Meylan - France Tel : +33 (0)4 76 04 20 00 contact@etictelecom.com

www.etictelecom.com